Manual de uso para persona que nunca hayan estudiado en la URCJ, y NO cuenten con usuario y contraseña de la URJC.

Enlace para **realizar la inscripción** en CURSOS CORTOS: <u>https://gestion2.urjc.es/formacioncontinua/</u>

- Para aquellas personas que NO dispongan de usuario y contraseña de la URJC, tienen que hacer clic en el cuadro de la interrogación, en "Registro de nuevo usuario".
- Para aquellas personas que cuentan con sus credenciales de la URJC, porque ya han sido alumnos de la Universidad, deben hacer clic en el cuadrado de la derecha, en "Ya tengo cuenta". Asegúrese de que sus credenciales están activas. Si no es así, puede hacer clic en el siguiente enlace para modificar su contraseña:

https://gestion2.urjc.es/cambioclave/home

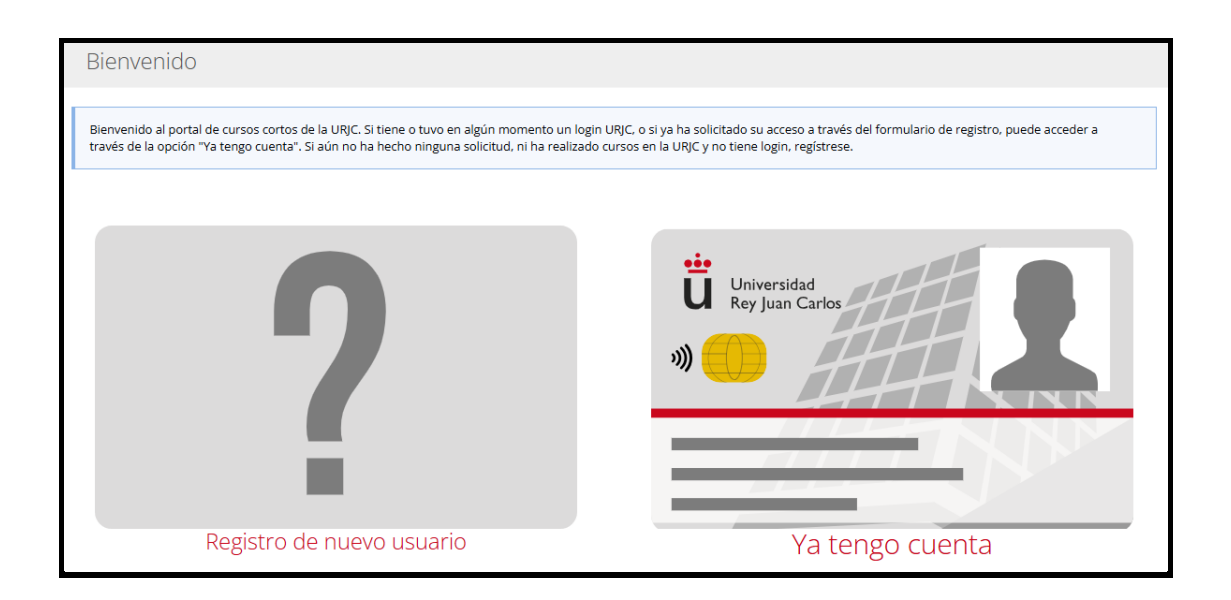

## > Personas que NO dispongan de usuario y contraseña de la URJC.

Una vez que han hecho clic en la interrogación, se les abre una ventana como esta es la que se les pide que rellenen sus datos personales. Es importante rellenar de forma correcta el campo de número de teléfono MÓVIL y el de CORREO ELECTRÓNICO, pues uno de esos dos campos será posteriormente necesario para que puedan inscribirse en el seminario que desee.

Recuerde rellenar TODOS los campos que lleven asterisco (\*), aceptar las condiciones de protección de datos (cuadradito abajo, a la izquierda de la pantalla), y hacer clic en "Guardar y enviar".

| atos personales                                                                 |                                                                                     |                          |                                                                                            |                       |                           |            |               |
|---------------------------------------------------------------------------------|-------------------------------------------------------------------------------------|--------------------------|--------------------------------------------------------------------------------------------|-----------------------|---------------------------|------------|---------------|
| Por favor, cumplimente el siguiente                                             | formulario:                                                                         |                          |                                                                                            |                       |                           |            |               |
| ipo de documento de identidad (*)<br>Seleccione un valor                        |                                                                                     |                          | Número de documento de identidad (*)  Alternative de la companya documento sin letra final |                       | Letra                     |            |               |
|                                                                                 |                                                                                     | ~                        |                                                                                            |                       | documento sin letra final |            |               |
| ombre (*)                                                                       | 1                                                                                   | Primer apellido (        | *)                                                                                         |                       | Segundo apellido          |            | Género (*)    |
| A                                                                               |                                                                                     | 4                        |                                                                                            |                       |                           |            | Seleccionar 🐱 |
| cha de nacimiento (*)                                                           | País de nacimien                                                                    | ito                      |                                                                                            | Nacionalidad          | i (*)                     | País de re | sidencia (*)  |
| dd/mm/aaaa                                                                      | Seleccionar                                                                         |                          | ~                                                                                          | Seleccion             | ar                        | ✓ Selecci  | onar          |
| rección Postal (*)                                                              |                                                                                     |                          |                                                                                            |                       |                           |            |               |
| Introduzca su dirección postal c                                                | ompleta                                                                             |                          |                                                                                            |                       |                           |            |               |
| ovincia                                                                         | l continued                                                                         |                          |                                                                                            | Código posta          | ai                        |            |               |
|                                                                                 | Colorcionar                                                                         |                          |                                                                                            | couldo post           | ,                         |            |               |
| anna alastafaisa (*)                                                            |                                                                                     |                          |                                                                                            | Denite el ses         | and allocated allocated   |            |               |
| orreo electronico (*)                                                           |                                                                                     |                          | Repita el correo electronico (*)                                                           |                       |                           |            |               |
| emangejempio.com                                                                |                                                                                     |                          |                                                                                            | ella                  | angejempio.com            |            |               |
| refijo telefónico (*) Teléfono                                                  | de contacto (*)                                                                     |                          |                                                                                            |                       |                           |            |               |
| 6 34 C                                                                          |                                                                                     | _                        |                                                                                            |                       |                           |            |               |
|                                                                                 |                                                                                     |                          |                                                                                            |                       |                           |            |               |
|                                                                                 |                                                                                     |                          |                                                                                            |                       |                           |            |               |
| INFORMACIÓN BÁSICA DE PROTECCIÓN D                                              | DATOS                                                                               |                          |                                                                                            |                       |                           |            |               |
| Responsable                                                                     | Jniversidad Rey Juan Carlos                                                         |                          |                                                                                            |                       |                           |            |               |
| Finalidad Matricula y gestión académica                                         |                                                                                     |                          |                                                                                            |                       |                           |            |               |
| Legitimación Cumplimiento de obligación legal (LOU) y misión de interés público |                                                                                     |                          |                                                                                            |                       |                           |            |               |
| Destinatarios Administraciones Públicas y Entidades colaboradoras               |                                                                                     |                          |                                                                                            |                       |                           |            |               |
| Derechos                                                                        | Acceder, rectificar, suprimir, así como otros datos explicados en la información ad |                          |                                                                                            |                       |                           |            |               |
| Información adicional                                                           | Puede consultar información deta<br>Para enseñanzas propias                         | illada sobre los tratami | entos de sus dato                                                                          | s personales en los s | guientes enlaces          |            |               |
| mornacion adicional                                                             | ara oniversidad de mayores                                                          |                          |                                                                                            |                       |                           |            |               |

(\*) Campos obligatorios

.

Volver G

Una vez que ha hecho clic en "Guardar y enviar", le saldrá un mensaje de "Éxito", como el que mostramos a continuación:

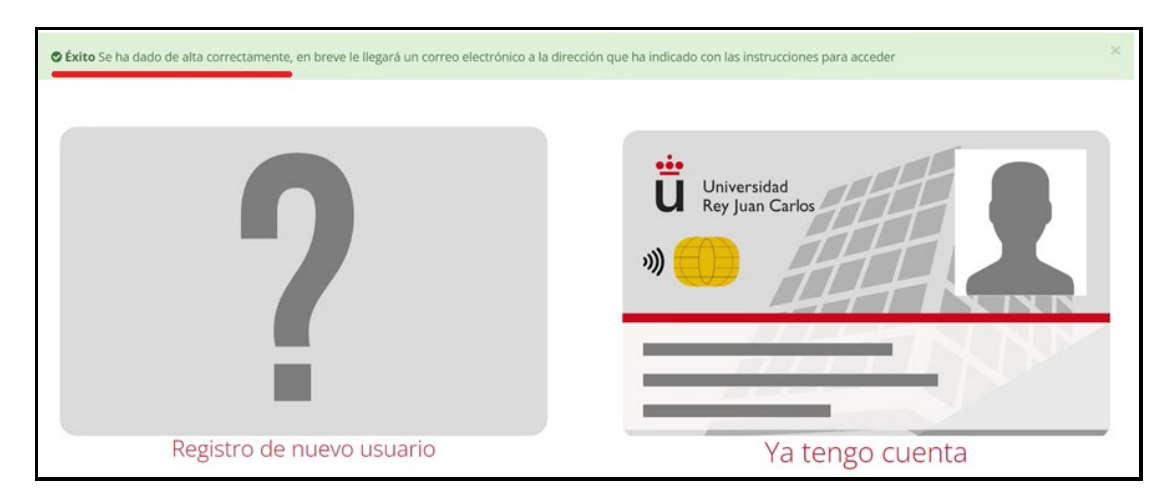

Además, le llega a su email personal, al que ha rellenado en el formulario anterior, un correo electrónico de **Plataforma de cursos cortos de la URJC.** Dentro de ese email se le indicará que ha sido dado de alta en la plataforma de cursos cortos y que para continuar **deberá hacer clic en el enlace** donde ponga: "Haga clic aquí para preinscribirse".

Una vez que ha hecho clic en el enlace que viene en el correo electrónico que ha recibido de **Plataforma de cursos cortos de la URJC,** se le abrirá esta ventana y Tiene que hacer clic en **CREDENCIALES**.

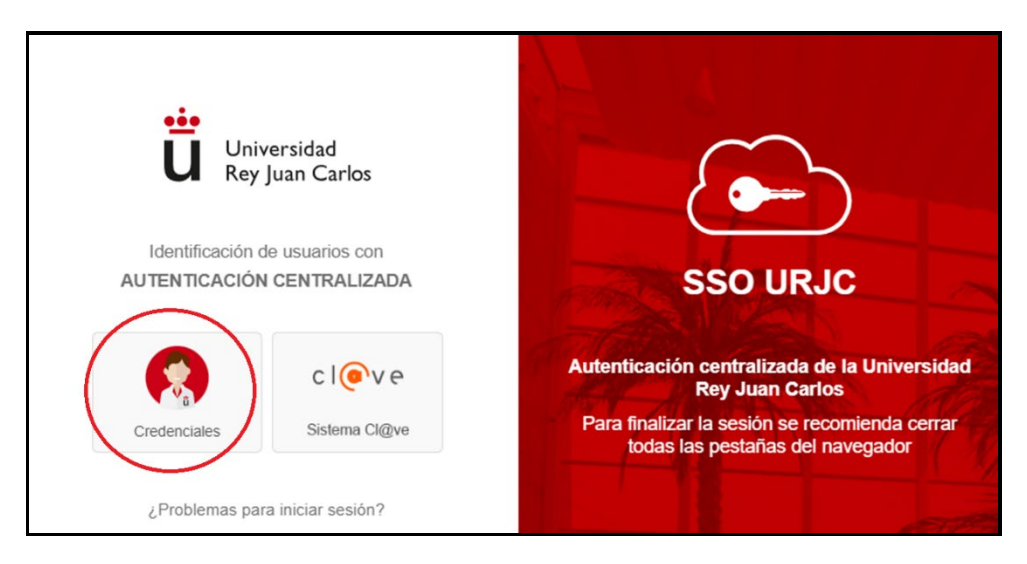

La siguiente ventana que se nos abre es la de **Iniciar sesión**, donde se nos pide que metamos un email.

Como no ha sido nunca alumno/a de la URJC, lo que tiene que introducir es **o el email** que ha escrito en el formulario arriba mencionado **o el número de teléfono móvil**, que haya escrito en el formulario. Ya decíamos que era importante escribir bien los dos datos, pues los íbamos a necesitar para inscribirnos en los seminarios. **Podemos poner el email o el teléfono móvil, cualquiera de los dos**, y hacemos clic en "Siguiente".

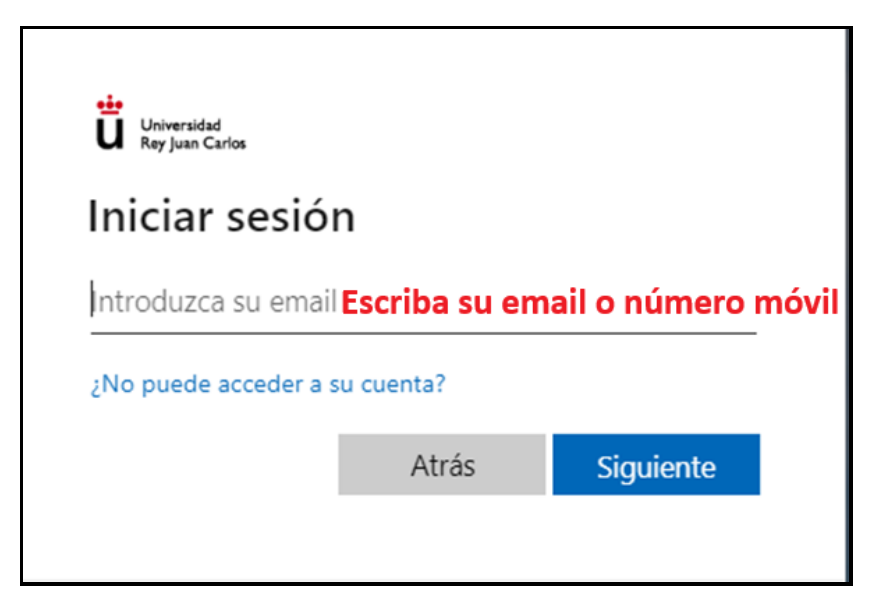

Nos llegará a nuestra cuenta de email o al móvil, en función de lo que hayamos elegido), **un código de un solo uso**, es decir, un **número de seis dígitos**, que es el que tenemos que escribir en la siguiente ventana y damos a "**Iniciar sesión**".

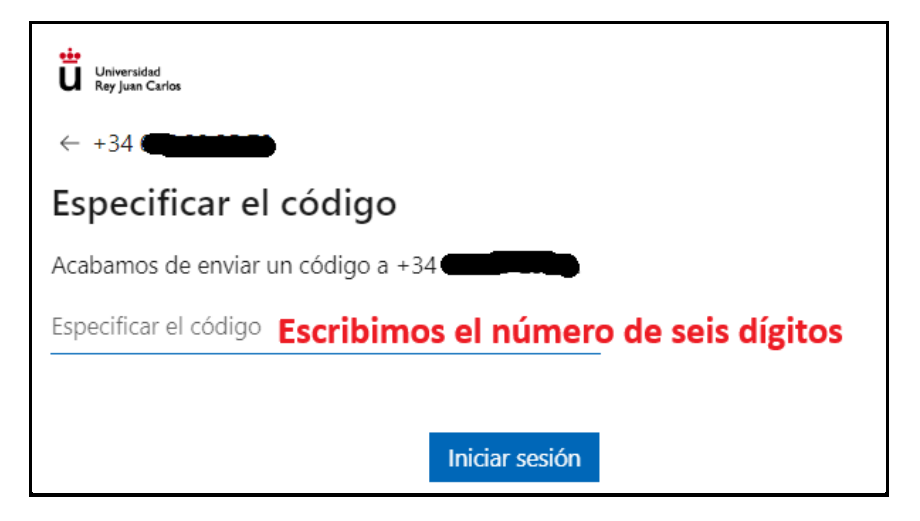

Lo que a continuación debería salir es la siguiente ventana, donde **podrá seleccionar el seminario** en el que desea realizar su inscripción.

Tendrá que pinchar en cada campo y seleccionar qué seminario desea estudiar. Tiene que rellenar TODOS los campos obligatorios (son los que llevan el asterisco (\*) y hacer clic en "Terminar".

| Universidad<br>Rey Juan Carlos Servicios           |                                                                                                    |
|----------------------------------------------------|----------------------------------------------------------------------------------------------------|
| Solicitud de preinscripción a un estudio           |                                                                                                    |
| Qué quieres estudiar                               |                                                                                                    |
| Tipo de estudio<br>Campus<br>Estudio               |                                                                                                    |
| Cuál es tu situación                               |                                                                                                    |
| • Qué situación tienes<br>• Especifica un poco más |                                                                                                    |
|                                                    | Al solicitar la preinscripción, estás aceptando los términos y condiciones legales<br>Cancelar<br>Terminar |

Ponemos un ejemplo:

| Solicitud de preinscripción a un estudio                                 |                                                                                                    |
|--------------------------------------------------------------------------|----------------------------------------------------------------------------------------------------|
| Qué quieres estudiar                                                     |                                                                                                    |
| Tipo de estudio<br>• Campus<br>• Estudio                                 | Cursos Cortos                                                                                                  |
| Cuál es tu situación                                                     |                                                                                                    |
| <ul> <li>Qué situación tienes</li> <li>Especifica un poco más</li> </ul> | UNIVERSIDAD DE MAYORES  UNIVERSIDAD DE MAYORES                                                                 |
|                                                                          | Al solicitar la preinscripción, estás aceptando <u>los términos y condiciones legales</u><br>Cancelar Terminar |

\*\*Solamente podrá elegir un seminario cada vez, es decir, si desea inscribirse en otro seminario, deberá de hacer clic de nuevo en el enlace que venía en el email de **Plataforma de cursos cortos de la URJC**, donde ponía: "Haga clic aquí para preinscribirse".

| Seminarios del segundo cuatrimestre. Curso 2024-25            |                                                                            |  |  |  |
|---------------------------------------------------------------|----------------------------------------------------------------------------|--|--|--|
| Campus de <b>Madrid</b> (Vicálvaro)                           |                                                                            |  |  |  |
| LUNES                                                         | LA ENERGÍA Y LA VIDA COTIDIANA.                                            |  |  |  |
| MARTES                                                        | ACONTECIMIENTOS HISTÓRICOS Y PERSONAJES RELEVANTES PARA NUESTRO TIEMPO.    |  |  |  |
|                                                               | DE LA DICTADURA DEL GENERAL FRANCO A LA DEMOCRACIA ACTUAL EN ESPAÑA (1939- |  |  |  |
| MIÉRCOLES                                                     | 2020).                                                                     |  |  |  |
|                                                               | ESPAÑA: REVOLUCIÓN INDUSTRIAL, MODERNIZACIÓN SOCIAL Y GLOBALIZACIÓN EN EL  |  |  |  |
| JUEVES                                                        | TIEMPO PRESENTE.                                                           |  |  |  |
| VIERNES                                                       | LA TECNOLOGÍA QUE ENVUELVE NUESTRAS VIDAS.                                 |  |  |  |
| Campus de Móstoles- <b>Alcorcón</b> (se imparten en Alcorcón) |                                                                            |  |  |  |
| LUNES                                                         | VIDA COTIDIANA Y MATEMÁTICAS.                                              |  |  |  |
| MARTES                                                        | ESPAÑA Y AMÉRICA: FIN DEL IMPERIO Y ALUMBRAMIENTO DE LAS NACIONES.         |  |  |  |
| MIÉRCOLES                                                     | HISTORIA MILITAR EN LA EDAD CONTEMPORÁNEA (SIGLOS XIX-XXI).                |  |  |  |
| JUEVES                                                        | LA ENERGÍA A TRAVÉS DE LA HISTORIA Y SUS GRANDES IMPLICACIONES SOCIALES.   |  |  |  |
| VIERNES                                                       | PENSAR EL MUNDO EN EL SIGLO XXI.                                           |  |  |  |
| Campus de Aranjuez                                            |                                                                            |  |  |  |
| LUNES                                                         | GENÉTICA Y HERENCIA. ¿HASTA QUÉ PUNTO LOS GENES DETERMINAN LA HISTORIA?    |  |  |  |
| MIÉRCOLES                                                     | FOTOGRAFÍA Y ARTE, ENCUENTROS Y DESENCUENTROS.                             |  |  |  |
| Campus de <b>Fuenlabrada</b>                                  |                                                                            |  |  |  |
| MIÉRCOLES                                                     | INTELIGENCIA EMOCIONAL, HABILIDADES COGNITIVAS Y BIENESTAR PSICOLÓGICO.    |  |  |  |

Una vez que ha realizado la inscripción en un seminario, le llegará un email de "Confirmación solicitud de preinscripción", donde se le confirmará que se ha recibido correctamente la solicitud en el seminario que ha elegido. Y que su solicitud se encuentra en estado **PENDIENTE**. Cuando su solicitud sea aceptada, recibirá un email, con instrucciones para poder realizar su matrícula en el seminario.

Si tiene algún problema, por favor, contacte con nuestros compañeros del Centro de Atención al Usuario, en el siguiente enlace: <u>https://gestion4.urjc.es/ayuda/cau/</u>

También puede contactar con la Secretaría de Universidad de Mayores en mayores@urjc.es